## **OneNav+ Installation Guide**

OneNav+ 1.19.0 and later versions supports only English version of Microsoft Windows 7, 8, and 10 operating systems, please ensure the desktop computer/laptop used for OneNav+ installation should have one of the mentioned operating system.

Step 1: Double click on "OneNav+.exe"

Step 2: Select the installation language from the drop down list and click "OK".

By default "English - English" will be displayed.

| 🛸 Language  | Selection         | -                |      | × |
|-------------|-------------------|------------------|------|---|
| Ple         | ease select the i | nstallation lang | uage |   |
| English - E | nglish            |                  |      | ~ |
|             |                   |                  |      |   |
|             | ОК                | Cancel           |      |   |

**Step 3:** Click "**Next**" to continue with the installation process.

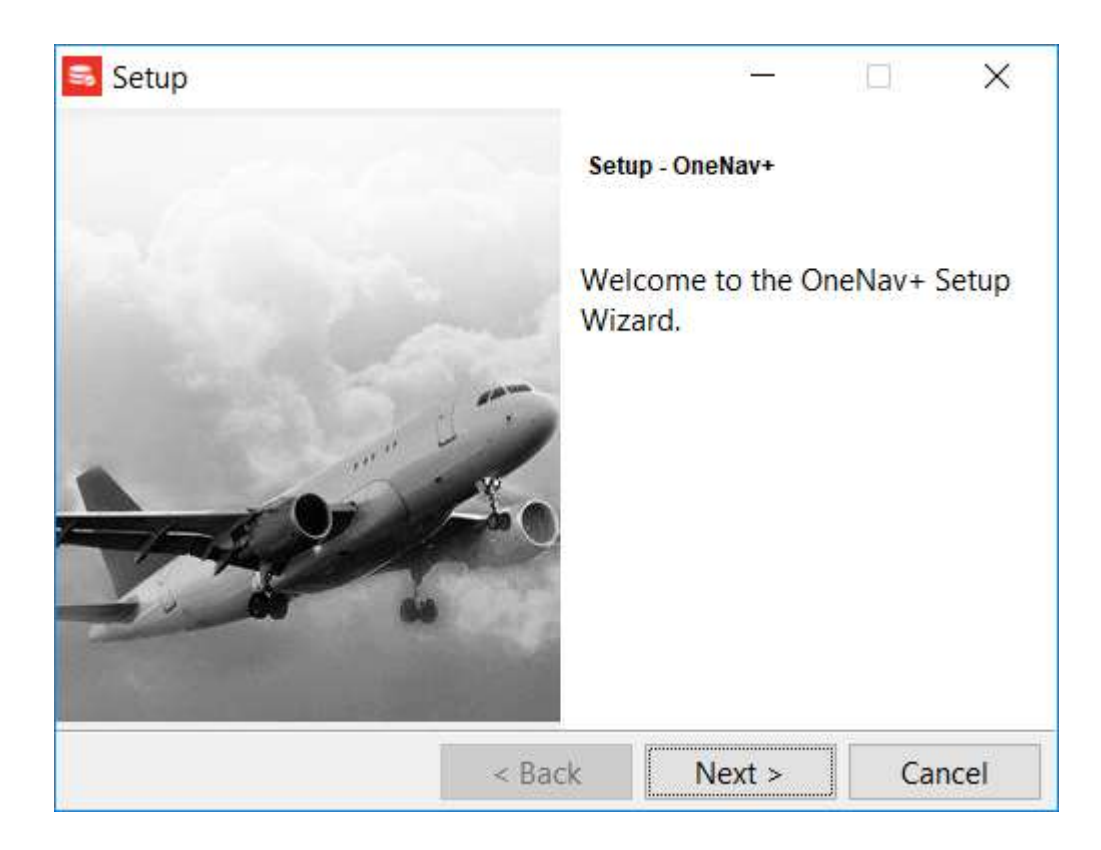

Step 4: An information dialog appears as shown below, please read and click "OK" to proceed.

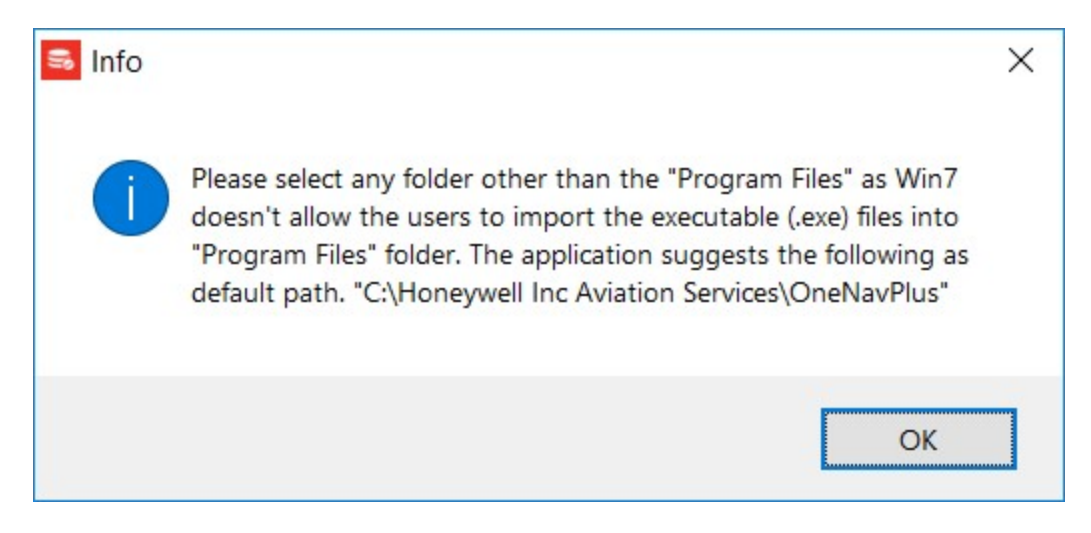

**Step 5:** Select the installation directory. The application suggests the following as default path.

## "C:\Honeywell Inc Aviation Services\OneNavPlus"

Click "Next" to continue with the installation process.

| setup                      |                 | -                 |             |
|----------------------------|-----------------|-------------------|-------------|
| Installation Directory     |                 |                   |             |
| Please specify the directo | ry where OneNa  | /+ will be instal | led.        |
| Installation Directory     | Honeywell Inc A | viation Services  | \OneNavPlus |
|                            |                 |                   |             |
|                            |                 |                   |             |
|                            |                 |                   |             |
| BitRock Installer          |                 |                   |             |
|                            | < Back          | Next >            | Cancel      |

**Step 6:** Click "**Next**" to start with the installation process.

| 🛸 Setup               |                       | <u>92</u>    |         | ×    |
|-----------------------|-----------------------|--------------|---------|------|
| Ready to Install      |                       |              | H       |      |
| Setup is now ready to | begin installing Onel | Nav+ on your | compute | er.  |
|                       |                       |              |         |      |
|                       |                       |              |         |      |
|                       |                       |              |         |      |
|                       |                       |              |         |      |
| BitRock Installer     |                       |              |         |      |
|                       | < Back                | Next >       | Ca      | ncel |

| Setup                |                         | <u>8</u>       |               |
|----------------------|-------------------------|----------------|---------------|
| Installing           |                         |                |               |
| Please wait while Se | etup installs OneNav+   | on your compu  | ıter.         |
|                      | Installing              |                |               |
| Unpacking C:\Hor     | neywell Inc Aviation Se | ervices\OneNav | Plus\qt_cs.qm |
|                      |                         |                |               |
|                      |                         |                |               |
|                      |                         |                |               |
| litRock Installer    |                         |                |               |
|                      | < Back                  | Next >         | Cancel        |

**Step 7:** Click "Finish" to complete the installation.

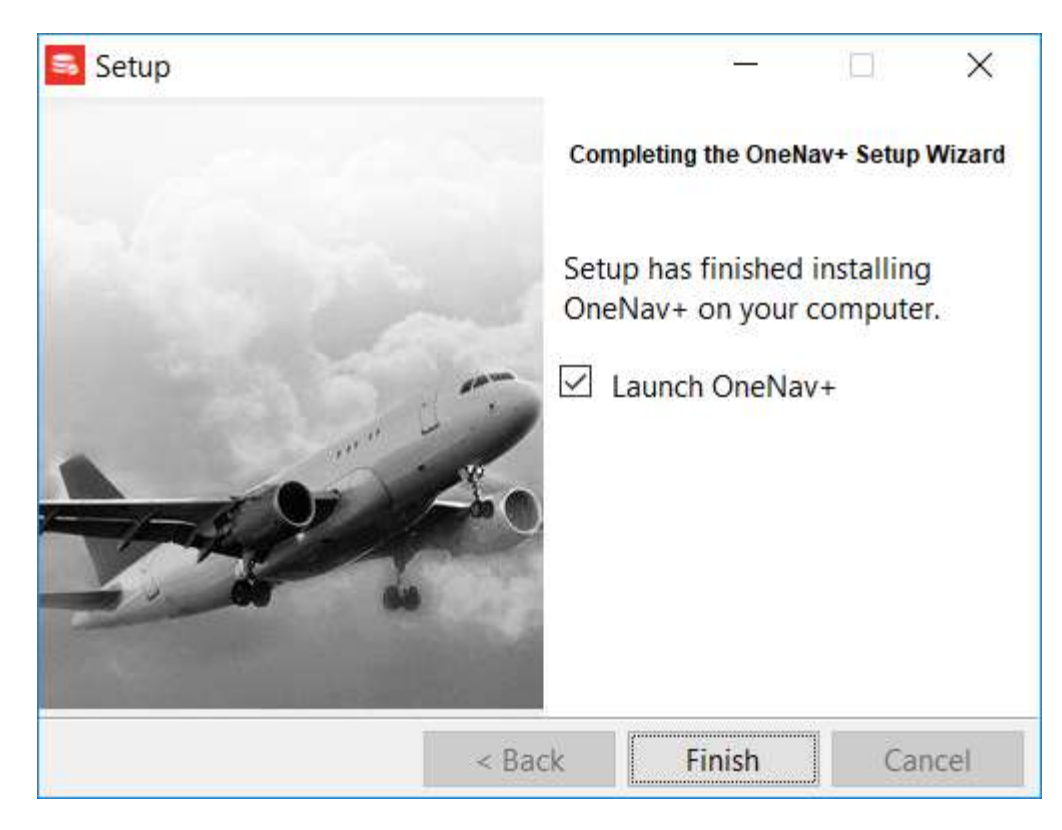

## <u>Tips:</u>

1. On successful installation, OneNav+ can be launched through a desktop shortcut

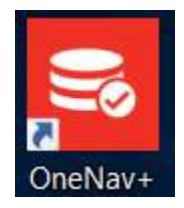

(OR) from Start -> Programs -> OneNav+ -> OneNav+.

- OneNav+ help manual can be launched from Start -> Programs -> OneNav+ -> OneNav+ Help (OR) from Menu (Help) -> OneNav+ Help with in the OneNav+ program.
- 3. For **Registering/Renew/Upgrade** OneNav+, please go through the help manual topic **Getting Started -> Registration and License**.
- 4. To uninstall OneNav+, execute Start -> Programs -> OneNav+ -> Uninstall OneNav+.
- 5. To avoid any installation conflicts, please close all the opened instances of OneNav+ before installing/executing OneNav+ application.